## AS400 - Add Franchise Codes

Information

| Article Number  | 000004709                                                                                                    |
|-----------------|----------------------------------------------------------------------------------------------------|
| Article Type    | Procedure                                                                                                    |
| Title           | AS400 - Add Franchise Codes                                                                                                    |
| Purpose & Scope | Guide to add a Franchise Code in the AS400 system.                                                                                                    |
| Procedure       | A franchise dealer cannot enter a closed sale in Simulcast without having the Franchise Code entered in the Facilitating Auction's AS400 system. Note that we are unable to enter franchise codes to allow dealers to enter closed sales at independent auctions.<br>• See this KB Article for directions to add a <b>Ford</b> Franchise Code in the                                                                                                    |
|                 | <ul> <li>AS400.</li> <li>See the article on <u>Dealer Access To A Closed Sale in OVE</u> for information on <b>OVE</b> Closed Sale inquiries.</li> </ul>                                                                                                    |
|                 | Follow the steps below to verify the dealership is a Ford Franchise:                                                                                                    |
|                 | <ul> <li>Log into <u>AuctionACCESS</u>.</li> <li>Select an Auction Location from the drop-down.</li> <li>Type in the 5Mil number in the Quick Search field.</li> <li>Press Enter.</li> <li>Click Franchises* at the bottom left to verify that the dealership is a Ford Franchise. Ford, Lincoln, and Mercury are part of the same group.</li> </ul>                                                                                                    |
|                 | Follow the steps below to add any other Franchise Codes:                                                                                                    |
|                 | <ul> <li>Go to the AS400 → Maint 55 → Select the Facilitating<br/>Auction → Enter → Login again to gain access to the auction's local<br/>AS400.</li> <li>At the top of the screen Select Menu and type Dealer, tab to Select<br/>Option and type 01 → Enter.</li> <li>Type dealer's 5Mil number → Press Enter through each page until on<br/>the Factory/Lease/Franchise Information page.</li> <li>If the dealer's Franchise Code is not on one of the lines in the<br/>Franchises section, place the cursor on the first empty line, press F1 to<br/>bring up the list of codes.</li> <li>Page Down until the correct Franchise code is found → Select the<br/>Code, then press Enter. This will automatically choose and place the<br/>code on one of the lines available at the top of the page.</li> <li>Press Shift + F3 to view Franchise Codes* in number format.</li> <li>Press Shift + F7 to locate the correct or updated Franchise Code for the<br/>account. (NOTE: If the correct code does not display, access the<br/>dealership in AS400 and go to the Factory/Lease/Franchise</li> </ul> |

**Information** screen. Hit **Shift + F3**, then hit **Shift + F7** to search for the franchise code. If unable to locate the ccde, reach out to the **auction** to have them assist with updating the franchise code. Also, there are some franchise code numbers that **Tier 2** can find in another system in the event the client doesn't know what their own franchise code number is).

- Enter the **Code** in the upper right-hand corner.
- Press Enter. This will bring up another window.
- Type the Dealership Name → Press Enter. This will bring up a list of dealerships.
- Select the one that matches the dealer's Account Name and address.
- Press **Enter** through the rest of the pages until back to the home screen for the update to be processed. The account information will automatically update.

Ask the client to press **F5** to refresh their browser and reattempt to access the sale in order to confirm the issue resolution.

If a Client Care Representative is unable to add a Franchise Code, they should ask a Supervisor, a fellow CCR for assistance.

\*If the Franchise Code is neither in the AS400 nor in AuctionACCESS, the CCR must contact the Facilitating Auction's **Dealer Registration Department** so they can add it to the AS400. The auction maintains a constantly updated list of all franchise dealerships and codes. A dealership might have been recently added to the list as a new franchise or recently restored to the list after being temporarily unauthorized. The auction will have to perform a data download to get the most updated version of the list transmitted to AS400.

## Main Factory Franchise Codes

- CHR Chrysler
- For Ford
- **GM** General Motors
- HYUN Hyundai
- MAZD Mazda
- MITS Mitsubishi
- NIS Nissan
- TOY Toyota
- VW Volkswagen

Comments

Additional Comments

System Information

Last Modified Date 7/10/2019 2:03 PM

Last Modified By Christine Carrizales

Created By Integration User1

Created Date 7/10/2019 1:52 PM

Vicki Article Number KBA-01269-76N8MM

Vicki Date 3/22/2012